| ASIA CHANN  | EL PARTNERS    | New                         | sLj             | Setting the Standard     |
|-------------|----------------|-----------------------------|-----------------|--------------------------|
| Asia        | Jude Koh       | Channel Manager             | (65)64774968    | jude_koh@teklynx.com     |
| Headquarter | Ivy Hwang      | Sales Support Executive     | (65)64777293    | ivy_hwang@teklynx.com    |
| Singapore   | Yuen Kian Sing | Technical Support Engineer  | (65)64777263    | ks_yuen@teklynx.com      |
| China       | Jackie Zhou    | Channel Manager ,East China | (86)13601723631 | jackie_zhou@teklynx.com  |
|             | Jeffrey Dong   | Sales Engineer, North China | (86)13910901217 | jeffrey_dong@teklynx.com |
|             | Eric Li        | Technical Support Engineer  | (86)13817524763 | eric_li@teklynx.com      |

## LABEL MATRIX 8 Network Installation Guide

## Introduction

In consideration to cost and network infrastructure, LABEL MATRIX PowerPro comes with a Network license version. The licensing comes with LABEL MATRIX Network PowerPro 3, 5, 10, 15, 20 and 25 Users.

## 1 LABEL MATRIX Network Configuration

To use Network version of LABEL MATRIX, the Network Management Utilities is installed (License Manager and/or License Service) on the server or a station that acts as a server. LABEL MATRIX PowerPro is installed on each client workstation

## 2 LABEL MATRIX Network Installation

- A. Insert the CD on computer that acts as a server, click on "Network Manager" followed by clicking the "Install" button.
- B. On the License Manager, choose the correct protection type: Hardware key protected (for dongle) or Software key protected

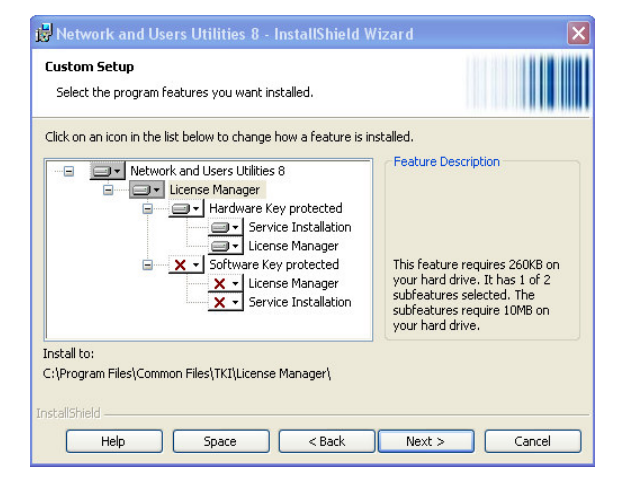

C. Activate the "License Manager" or "License Service" from the Network Toolbar shown below

|          | Network          |  |
|----------|------------------|--|
| ) Licens | e Manager        |  |
| × 🗅      | ?                |  |
| License  | Manager is ready |  |
|          |                  |  |
|          |                  |  |

| 2 License Service          |  |
|----------------------------|--|
|                            |  |
| License Service is running |  |
|                            |  |

....

D. On the server, select the network license folder

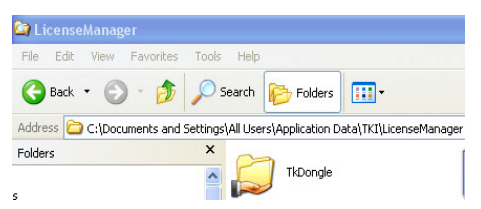

For Win 2000, 2003 and XP: "C:\Documents and Settings\All Users\Application Data\TKI\LicenseManager\TkDongle"

For Win Vista: "C:\Program Data\TKI\TKDongle

Right-click on the TkDongle and share folder name as "TkDongle".

- E. Install LABEL MATRIX to client workstation. Start LABEL MATRIX, go to Tools, click Setup and then Network tab. Click the Network key check box, use Browse button (...) to locate the server. (eg: \\server name)
- F. Restart LABEL MATRIX.

Note: Full Read/Write/Modify right must be given to the shared folder, TKDongle, so that other client workstation can access the license.

TEKLYNX NEWSLYNX is an in-house publication meant for TEKLYNX distributors and business partners. Contents are not to be quoted or reproduced without the formal written permission of TEKLYNX International